# **GUENAT** Lilian

BTS Services Informatiques aux Organisations  $2^{\grave{\mathsf{e}}\mathsf{me}}$  année

E4 – Plateforme GSB

# La Haute Disponibilité

Lycée Louis Pergaud Projets Personnels Encadrés

Année 2019 - 2020

# Sommaire :

| l – Redondance du serveur DHCP                | 3 |
|-----------------------------------------------|---|
| 1.1 – Installation                            | 3 |
| 1.2 – Configuration du DHCP                   | 3 |
| 1.3 – Configuration du serveur de secours     | 5 |
| 2 - Mise en place d'un serveur DNS secondaire | 7 |
| 2.1 – Installation et création de la zone DNS | 7 |
| 2.2 – Autoriser le transfert de la zone DNS   | 8 |
| 3 – Redondance du service Active Directory1   | 0 |
| 3.1 – Installation et configuration1          | 0 |
| 3.2 – Mise en place de la réplicationl        | 1 |
| 4 – Réplication des fichiers utilisateurs1    | 2 |
| 5 – Les tests1                                | 5 |
| 5.1 – Le DHCP et le DNS1                      | 5 |
| 5.2 – Active Directory1                       | 6 |
| 5.3 – DFSR (fichiers utilisateurs)1           | 6 |

La Haute Disponibilité (High Availibility) est basée sur la répartition de charge (Load Balancing) et la redondance (Failover). Elle permet de garantir la continuité des services (éviter au maximum les indisponibilités).

# l – Redondance du serveur DHCP

#### 1.1 – Installation

Tout d'abord, il faut créer un second serveur Windows Server 2020 R2 qu'on nommera ici HDLAB. Bien entendu, il faut aussi configurer l'adresse IP du serveur, le mettre dans notre domaine actuel 'GALAXY-SWISS.COM' et vous pouvez également un profiter pour le renommer en 'HDLAB'.

Ensuite il faut installer les services nécessaires, ici nous avons besoin du service DHCP. Pour se faire rendez-vous dans le « Gestionnaire de serveur » puis cliquer ici :

 DÉMARRAGE
 1
 Configurer ce serveur local

 DÉMARRAGE
 2
 Ajouter des rôles et des fonctionnalités

 3
 Ajouter d'autres serveurs à gérer

 NOUVEAUTÉS
 4
 Créer un groupe de serveurs

Suivez les étapes comme à la première installation du service DHCP sur le serveur REZOLAB. Maintenant que l'installation est normalement bien effectuée, passons à la configuration de celui-ci.

#### 1.2 - Configuration du DHCP

Pour commencer, il faut déjà lier nos 2 serveurs entre eux (REZOLAB & HDBLAB). Rendezvous de nouveau dans le Gestionnaire de serveur comme précédemment, mais maintenant il faut ajouter notre serveur HDLAB, pour se faire, clic droit sur « Tous les serveurs » puis « Ajouter des serveurs... ». Maintenant, faite une recherche dans le domaine GALAXY-SWISS.COM puis ajouter HDLAB.

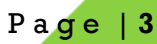

A présent, cliquez sur « DHCP » dans le volet de gauche, vous devriez retrouver les 2 serveurs dans la fenêtre centrale.

| SERVEUR<br>Tous les se | SERVEURS<br>Tous les serveurs   2 au total                   |                                            |         |  |
|------------------------|--------------------------------------------------------------|--------------------------------------------|---------|--|
| Filtrer                |                                                              |                                            | $\odot$ |  |
| Nom du serveur         | Adresse IPv4 Facilité de gestion                             | Dernière mise à jour Activation de Windows |         |  |
| HDLAB                  | 172.17.0.50 En ligne - Compteurs de performances non démarré | rré 14/01/2020 16:47:35 Non activé         |         |  |
| REZOLAB                | 172.17.0.10 En ligne - Compteurs de performances non démarré | rré 14/01/2020 16:54:09 Non activé         |         |  |
|                        |                                                              |                                            |         |  |
|                        |                                                              |                                            |         |  |
|                        |                                                              |                                            |         |  |
|                        |                                                              |                                            |         |  |

Un bandeau jaune doit normalement apparaitre au début, il est indiqué à l'intérieur « Configuration requise pour : Serveur DHCP à HDLAB », cliquez sur « Autres... » puis sur « Terminer la configuration DHCP ».

| 4                 |                                                                                          |        | Détails de la tâche Tous les serveurs         |                                | _ <b>D</b> X  |  |  |
|-------------------|------------------------------------------------------------------------------------------|--------|-----------------------------------------------|--------------------------------|---------------|--|--|
| Déta<br>Toutes le | Détails et notifications de la tâche Tous les serveurs<br>Toutes les tâches   1 au total |        |                                               |                                |               |  |  |
| Filtrer           | م                                                                                        |        | <ul> <li>■</li> </ul>                         |                                | $\odot$       |  |  |
| Statut            | Nom de la tâche                                                                          | Étape  | Message                                       | Action                         | Notifications |  |  |
| <u> </u>          | Configuration post-déploieme                                                             | Non dé | Configuration requise pour : Serveur DHCP à S | Terminer la configuration DHCP | 1             |  |  |
|                   |                                                                                          |        |                                               |                                |               |  |  |
|                   |                                                                                          |        |                                               |                                |               |  |  |
|                   |                                                                                          |        |                                               |                                |               |  |  |
| <                 |                                                                                          |        | Ш                                             |                                | >             |  |  |

Cliquez ensuite sur « Suivant », « Valider » puis « Fermer ».

Retour sur le serveur principal REZOLAB.

Rendez-vous dans le Gestionnaire de serveurs, cliquez sur « Outils » en haut à droite puis sur « DHCP ». Une nouvelle fenêtre s'ouvre, il s'agit de l'outil de gestion du DHCP. Faite à présent un clic droit sur « DHCP » tout au dessus puis cliquez sur « Ajouter un serveur... ».

| 9       |      |          |             |              |   |      |  |
|---------|------|----------|-------------|--------------|---|------|--|
| Fichier | Acti | on Af    | fichage     | ?            |   |      |  |
| <       | :4   |          | ? 📊         | . <u>Q</u> . |   |      |  |
| 💱 DHC   | Р    |          | Cantan      |              |   | État |  |
| D SI    |      | Ajoute   | r un serve  | eur          |   |      |  |
|         |      | Gérer le | es serveu   | rs autorisés |   |      |  |
|         |      | Afficha  | ige         |              | × |      |  |
|         |      | Exporte  | er la liste |              |   |      |  |
|         |      | Aide     |             |              |   |      |  |

Page |4

Ensuite, cliquez sur « Ce serveur DHCP autorisé : » puis sélectionnez le serveur *hdlab.galaxy-swiss.com* et cliquez sur « OK ».

| Ajouter un serveur                                               | ? X       |
|------------------------------------------------------------------|-----------|
| Sélectionnez un serveur que vous voulez ajouter à votre console. |           |
| C Ce serveur :                                                   |           |
|                                                                  | Parcourir |
| Ce serveur DHCP autorisé :                                       |           |
| Nom Adresse IP                                                   |           |
| hdlab.galaxy-swiss.com 172.17.0.50                               |           |
|                                                                  |           |
|                                                                  |           |
|                                                                  |           |
|                                                                  |           |
|                                                                  |           |
|                                                                  |           |
| 1                                                                |           |
| ОК                                                               | Annuler   |
| Indiab.galaxy-swiss.com 172.17.0.50                              | Annuler   |

#### 1.3 – Configuration du serveur de secours

Pour se faire, rendez-vous dans l'outil de gestion DHCP (si vous l'aviez quitté entre temps). Ensuite développez le serveur REZOLAB(.GALAXY-SWISS.COM) puis 'IPv4'. A présent, faite un clic droit sur l'étendu que vous souhaitez répliquer puis cliquez sur « Configurer un basculement... ».

| ▲       IPv4         ▶       Étendue [192.168.10.0] VLAN 10         ▶       Étendue [192.168.20.0] VLAN 20         ▶       Étendue [192.168.30.0] VLAN 30         ▲       Étendue [192.168.80.0] VLAN 30         ▲       Étendue [192.168.80.0] VLAN 30         ▲       Étendue [192.168.80.0] VLAN 30         ▲       Étendue [192.168.80.0] VLAN 80         ▲       Étendue [192.168.80.0] VLAN 80         ▲       Étendue [192.168.80.0] VLAN 80         ▲       Étendue [192.168.80.0] VLAN 80         ▲       Étendue [192.168.80.0] VLAN 80         ▲       Etendue [192.168.80.0] VLAN 80         ▲       Etendue [192.168.80.0] VLAN 80         ▲       Etendue [192.168.80.0] VLAN 80         ▲       Etendue [192.168.80.0] VLAN 80         ▲       Etendue [192.168.80.0] VLAN 80         ▲       Etendue [192.168.80.0] VLAN 80         ▲       Etendue [192.168.80.0] VLAN 80         ▲       Etendue [192.168.80.0] VLAN 80         ▲       Etendue [192.168.80.0] VLAN 80         ▲       Etendue [192.168.80.0] VLAN 80         ▲       Etendue [192.168.80.0] VLAN 80         ▲       Etendue [192.168.80.0] VLAN 80         ▲       Etendue [192.168.80.0] VLAN 80 | Afficher les statistiques<br>Avancé<br>Configurer un basculement<br>Réconcilier<br>Désactiver<br>Affichage<br>Supprimer<br>Actualiser<br>Exporter la liste<br>Propriétés |  |
|----------------------------------------------------------------------------------------------------|----------------------------------------------------------------------------------------------------|--|
|                                                                                                    | Aide                                                                                                    |  |

Appuyez sur « Suivant » pour commencer, maintenant cliquez sur le bouton « Ajouter un serveur » puis, dans la fenêtre qui s'affiche (comme précédemment, c'est-à-dire) cliquez

sur « Ce serveur DHCP autorisé : » puis sélectionnez le serveur *hdlab.galaxy-swiss.com* et cliquez sur « OK ». Pour continuer, cliquez sur « Suivant ».

Nous voici à présent sur la fenêtre de création d'une relation de basculement. C'est ici que nous allons configurer le serveur de secours.

| Configurer un basculement                                           |                                  |  |  |  |  |
|---------------------------------------------------------------------|----------------------------------|--|--|--|--|
| Créer une relation de basculement                                   |                                  |  |  |  |  |
| Créer une relation de basculement avec le                           | partenaire hdlab                 |  |  |  |  |
| Nom de la relation :                                                | rezolab.galaxy-swiss.com-hdlab-9 |  |  |  |  |
| Délai de transition maximal du client<br>(MCLT) :                   | 1 + heures 0 + minutes           |  |  |  |  |
| Mode :                                                              | Serveur de secours               |  |  |  |  |
| Configuration du serveur de secours<br>Rôle du serveur partenaire : | Veille                           |  |  |  |  |
| Adresses réservées pour le serveur de<br>secours :                  | 40 * %                           |  |  |  |  |
| Intervalle de basculement d'état :                                  | 1 iminutes                       |  |  |  |  |
| Activer l'authentification du message                               |                                  |  |  |  |  |
| Secret partagé :                                                    |                                  |  |  |  |  |
|                                                                     |                                  |  |  |  |  |
|                                                                     | < Précédent Suivant > Annuler    |  |  |  |  |

On ne va pas vraiment toucher la configuration actuelle, nous allons simplement nous assurez que nous sommes bien en « Serveur de secours » au niveau du 'Mode'. Ensuite, nous passerons le serveur partenaire en « Veille » puis vous choisirez vous-même le pourcentage d'adresses réservées pour le serveur de secours.

L'Intervalle de basculement d'état est également à votre guise, néanmoins plus cet intervalle est court, plus le relai entre les serveurs sera rapide. Dans notre cas, nous pouvons mettre 1 ou 2 minutes.

A présent, cliquez sur « Terminer » puis sur « Fermer » sur la fenêtre suivante. Bien entendu, à vous de refaire ces étapes-ci pour toutes les étendues que vous souhaitez répliquer sur le serveur de secours.

| Configurer un basculement                                                                                                    |  |  |  |  |
|----------------------------------------------------------------------------------------------------|--|--|--|--|
| Progression de la configuration du basculement.                                                                                        |  |  |  |  |
| Le journal ci-dessous montre la progression des diverses tâches de<br>configuration du basculement, ainsi que les erreurs rencontrées. |  |  |  |  |
|                                                                                                    |  |  |  |  |
| Ajouter des étendues sur le serveur partenaire                                                                                         |  |  |  |  |
| < III >                                                                                                    |  |  |  |  |
| Fermer                                                                                                    |  |  |  |  |

Si toutes les étapes ont bien été suivies, votre basculement devrait fonctionner à merveille. Rendez-vous dans la section « 5 – Les tests » si vous souhaitez réaliser des tests et vous assurez que votre réplication fonctionne.

### 2 - Mise en place d'un serveur DNS secondaire

La mise en place d'un serveur DNS secondaire est très importante, ce sera lui qui prendra le relai du serveur primaire en cas de problème. Ne pas avoir de serveur secondaire bloque complètement l'accès à toutes les sessions des utilisateurs depuis n'importe quel poste. Il est donc important d'en prévoir un second afin que les utilisateurs ne rencontrent pas de soucis en voulant se connecter.

#### 2.1 – Installation et création de la zone DNS

Alors, afin de mettre en place notre second serveur DNS, nous devons bien entendu installer le service DNS sur notre serveur. Pour se faire, rendez-vous dans « Ajouter des rôles et des fonctionnalités » puis sélectionnez « Serveur DNS » puis installez le.

Maintenant que le service DNS est installé, vous pouvez retourner dans le « Gestionnaire de serveur », cliquez sur « Outils » puis sur « DNS » ; vous aurez donc accès au 'Gestionnaire DNS'.

Développez le serveur 'HDLAB' puis faite un clic droit sur « Zones de recherche directes » puis cliquez sur « Nouvelle zone… ». L'assistant de création de nouvelle zone va s'ouvrir.

Appuyez sur 'Suivant' sur la première page. Sur la suivante on nous demande quel type de zone on souhaite créer. Ici, nous cocherons donc « Zone secondaire » puisque l'on souhaite faire une copie d'une zone qui existe déjà sur un autre serveur (comme indiqué dans la petite description).

Sur la page suivante, on nous demande le nom de la zone que l'on souhaite répliquer. On indique donc dans le champ « Nom de la zone : »  $\rightarrow$  'GALAXY-SWISS.COM' puis on clique sur 'Suivant'.

Ensuite nous devons indiquer sur quel serveur nous souhaitons copier la zone que nous avons indiquée. Il s'agit donc du serveur maître de la zone. Nous devons normalement avoir qu'un seul serveur avec l'adresse IP 172.17.0.30. Sélectionnons celui-ci puis faites 'Suivant'.

C'est possible qu'un petit de chargement soit nécessaire ici, rien de grave. Si tout s'est bien passé, un petit logo vert un 'check' à l'intérieur doit s'afficher à côté de l'adresse IP du serveur. Normalement, c'est la fin de l'assistant, félicitations, la zone secondaire a bien été créée.

Il est possible que le message « Zone non chargée par le serveur DNS » s'affiche lors de votre retour dans le 'Gestionnaire DNS'. En effet, pour que le serveur DNS puisse obtenir une copie de la zone depuis votre serveur DNS principal, vous devez d'abord autoriser le transfert de la zone vers votre serveur DNS secondaire depuis le serveur DNS principal (maître).

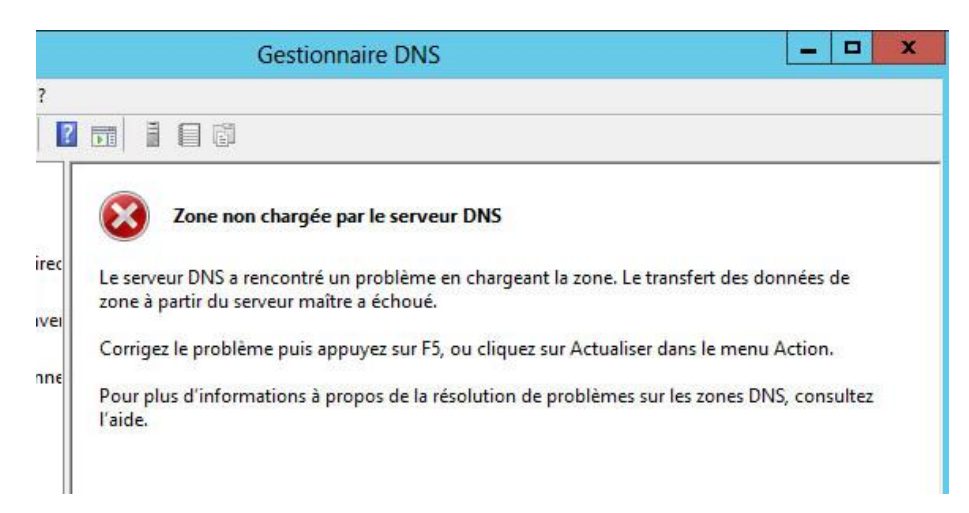

#### 2.2 – Autoriser le transfert de la zone DNS

Pour autoriser le transfert de la zone DNS du serveur principal (maitre) vers le serveur secondaire, allez sur votre serveur DNS principal et créez un nouvel enregistrement de type A ou AAAA (clic droit puis cliquez sur « Nouvel hôte (A ou AAAA)... »).

Dans le nom, indiquez HDLAB. Vous devriez avoir dans le champ juste en dessous 'HDLAB.GALAXY-SWISS.COM'. Indiquez dans le dernier champ l'adresse IP d'HDLAB (votre serveur de secours) : 172.17.0.50.

A présent, développez le sous-dossier « Zones de recherche directes » puis faites un clic droit sur « GALAXY-SWISS.COM » puis cliquez sur « Propriétés ». Rendez-vous dans l'onglet « Serveurs de noms », cliquez sur le bouton « Ajouter... » puis

entrez le nom FQDN (HDLAB.GALAXY-SWISS.COM) puis cliquez sur « Résoudre ». Appuyez sur « OK ».

| Pr                                                                 | opriétés de : GALAXY-SWIS                        | SS.COM ? X                   |  |  |  |
|--------------------------------------------------------------------|--------------------------------------------------|------------------------------|--|--|--|
| WINS                                                               | Transferts de zone                               | Sécurité                     |  |  |  |
| Général                                                            | Source de noms (SOA)                             | Serveurs de noms             |  |  |  |
| Pour ajouter des serveurs de noms à la liste, cliquez sur Ajouter. |                                                  |                              |  |  |  |
| Serveurs de noms :<br>Nom de domaine pleir                         | nement qualifié du serveur (FQDN)                | Adresse IP                   |  |  |  |
| hdlab.galaxy-swiss.co                                              | m.                                               | [172.17.0.50]                |  |  |  |
| labannu galaxy-swiss                                               | com                                              | [172 17 0 30]                |  |  |  |
| Ajouter Modif                                                      | ier Supprimer                                    | e requête DNS et peut ne pas |  |  |  |
| représenter des enregis                                            | trements réels stockés sur ce serveur OK Annuler | Appliquer Aide               |  |  |  |

Une fois cela fait, il nous reste plus qu'à autoriser le transfert de zone. Pour se faire rendez-vous dans l'onglet « Transferts de zone ».

Cochez la case « Autoriser les transferts de zone » puis cliquez sur « Uniquement vers les serveurs listés dans l'onglet Serveurs de noms ».

| P                                                                | ropriétés de : (                                | GALAXY-SWI          | SS.COM       | ? X        |  |  |  |  |
|------------------------------------------------------------------|-------------------------------------------------|---------------------|--------------|------------|--|--|--|--|
| Général                                                          | Source de no                                    | oms (SOA)           | Serveu       | rs de noms |  |  |  |  |
| WINS                                                             | Transf                                          | erts de zone        |              | Sécurité   |  |  |  |  |
| Un transfert de zone e<br>font la demande.                       | nvoie une copie de                              | la zone aux serve   | urs qui en   |            |  |  |  |  |
| Autoriser les transfe                                            | erts de zone :                                  |                     |              |            |  |  |  |  |
| Vers n'importe q                                                 | uel serveur                                     |                     |              |            |  |  |  |  |
| Uniquement ver                                                   | s les serveurs listés                           | dans l'onglet Serve | eurs de noms |            |  |  |  |  |
| O Uniquement ver                                                 | s les serveurs suiva                            | nts                 |              |            |  |  |  |  |
| Adresse IP                                                       |                                                 | Nom de domaine      | complet du   | 1          |  |  |  |  |
|                                                                  |                                                 |                     |              |            |  |  |  |  |
|                                                                  |                                                 |                     |              |            |  |  |  |  |
|                                                                  |                                                 |                     |              |            |  |  |  |  |
|                                                                  |                                                 |                     |              |            |  |  |  |  |
|                                                                  |                                                 |                     |              |            |  |  |  |  |
|                                                                  |                                                 |                     |              | ]          |  |  |  |  |
|                                                                  |                                                 |                     | Modifier     |            |  |  |  |  |
|                                                                  |                                                 |                     |              |            |  |  |  |  |
| Pour spécifier des serveurs secondaires à notifier lors Notifier |                                                 |                     |              |            |  |  |  |  |
| des mises a jour de                                              | des mises à jour de zone, cliquez sur Notifier. |                     |              |            |  |  |  |  |
|                                                                  |                                                 |                     |              |            |  |  |  |  |
|                                                                  | ОК                                              | Annuler             | Appliquer    | Aide       |  |  |  |  |

A présent, votre réplication de votre serveur DNS est faite et est censée être fonctionnelle si toutes les étapes ont été suivies. Rendez-vous dans la section « 5 – Les tests » si vous souhaitez réaliser des tests et vous assurez que votre réplication fonctionne.

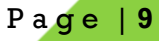

# 3 – Redondance du service Active Directory

Nous savons à quel point nos utilisateurs nous sont cher, il est de notre devoir de répliquer tout le service Active Directory sur notre serveur de secours afin d'éviter tout problème. Cette manipulation est également importante afin que nos utilisateurs ne « tombent pas en panne de leur session ».

#### 3.1 - Installation et configuration

Alors c'est parti ! Pour commencer pensez à vérifier que vous êtes bien dans le domaine (normalement oui car l'action a déjà été faite dans la réplication du DHCP).

Il faut maintenant installer le rôle « Services AD DS » (toujours dans « Ajouter des rôles et des fonctionnalités »), et cliquer sur promouvoir ce serveur en contrôleur de domaine (même principe que pour le premier serveur ou bien que le service du DHCP à l'étape précédente).

Sur la première étape, vous avez le choix entre 3 propositions, cochez la case « Ajouter un contrôleur de domaine à un domaine existant » puis entrez le nom de domaine 'GALAXY-SWISS.COM' dans le champ « Domaine : » (juste en dessous).

| 📥 Assistant Configuration des serv                                                                                                    | ices de domaine Active Directory                                                                                                    |                                                                               | _         |         | ×  |
|----------------------------------------------------------------------------------------------------|----------------------------------------------------------------------------------------------------|-------------------------------------------------------------------------------|-----------|---------|----|
| Configuration de                                                                                                    | SE                                                                                                    | RVEUR C                                                                       | IBLE      |         |    |
| Configuration de déploie<br>Options du contrôleur de<br>Options supplémentaires<br>Chemins d'accès<br>Examiner les options<br>Vérification de la configur<br>Installation<br>Résultats | Sélectionner l'opération de déploiement <ul> <li>Ajouter un contrôleur de domaine à un dom.</li> <li>Ajouter un nouveau domaine à une forêt exis</li> <li>Ajouter une nouvelle forêt</li> </ul> Spécifiez les informations de domaine pour cette Domaine : <ul> <li>galaxy</li> </ul> Fournir les informations d'identification pour effectives <ul> <li>Aucune information d'identification fournie&gt;</li> </ul> | aine existant<br>stante<br>e opération<br>swiss.com<br>ectuer cette opération | Séle<br>M | odifier |    |
|                                                                                                    | En savoir plus sur la configurations de déploieme                                                                                                    | ent                                                                           |           |         |    |
|                                                                                                    | < Précédent                                                                                                    | Suivant >                                                                     | Installer | Annule  | er |

Continuez ensuite de passer les étapes ; quand vous arrivez sur l'étape « Options supplémentaires » il vous faut sélectionner le serveur faisait office de contrôleur de domaine actuellement, c'est-à-dire 'LABANNU'. Il doit apparaitre dans la liste déroulante sous la forme « LABANNU.GALAXY-SWISS.COM ». Sélectionnez-le puis cliquez sur 'Suivant'.

Ensuite, continuez les étapes jusqu'à l'installation puis cliquez sur le bouton 'Installer' dès qu'il est disponible.

#### 3.2 - Mise en place de la réplication

Rendez-vous maintenant dans « Site et services Active Directory » (que vous trouvez en appuyant sur la touche Windows (Démarrer) de votre ordinateur en faisant une petite recherche) afin de vérifier si les deux serveurs sont présents. Pour le vérifier, développez « Sites » puis « Default-First-Site-Name ».

Cliquez sur le serveur principal, donc LABANNU, puis cliquer sur « NTDS Settings ». Ensuite faites un clic droit sur le seul élément disponible « <généré automatiquement> » et cliquez sur « Répliquer maintenant ».

| Sites et services Active Directory                                                         |       |                             |                |                   |             |
|--------------------------------------------------------------------------------------------|-------|-----------------------------|----------------|-------------------|-------------|
| Fichier Action Affichage ?                                                                 |       |                             |                |                   |             |
| 🗢 🄿 🖄 📰 🗶 🖼 🗟                                                                              | ? 🖬 🔎 |                             |                |                   |             |
| initial Sites et services Active Directory ⊿ initial Sites ▷ initial Inter-Site Transports | Nom   | Depuis le serve<br>Déplacer | Depuis le site | Type<br>Connexion | Description |
| Subnets                                                                                    |       | Répliquer maintenant        |                |                   |             |
| Default-First-Site-Name                                                                    |       | Toutes les tâches           | •              |                   |             |
| ► HDLAB ■ LABANNU                                                                          |       | Supprimer<br>Renommer       |                |                   |             |
| I NIDS Settings                                                                            |       | Propriétés                  |                |                   |             |
|                                                                                            |       | Aide                        |                |                   |             |
|                                                                                            |       |                             |                |                   |             |
| < III >                                                                                    | <     | I                           |                |                   | >           |
| Affiche l'aide pour l'élément sélection                                                    | iné.  |                             |                |                   |             |

A présent, votre réplication du service Active Directory est censée être fonctionnelle si toutes les étapes ont été suivies. Rendez-vous dans la section « 5 – Les tests » si vous souhaitez réaliser des tests et vous assurez que votre réplication fonctionne.

# 4 – Réplication des fichiers utilisateurs

Afin de garantir l'accès total aux fichiers des utilisateurs, nous allons utiliser la technologie DFSR. L'acronyme DFSR signifie Distributed File System Replication c'est à dire : Système de fichiers distribués.

Commencez par ouvrir la console « Gestion du système de fichiers distribués DFS » (disponible dans les Outils du Gestionnaire de serveur), ensuite faites un clic droit sur le module « Réplication » et cliquez sur « Nouveau groupe de réplication... ».

| <b>6</b>                                      | Gestion du système de fichiers distribués DFS |
|-----------------------------------------------|-----------------------------------------------|
| 🚰 Fichier Action Affichage Fenêtre ?          |                                               |
| 🗢 🏓 🖻 🖬 🔒 🛛 🖬                                 |                                               |
| Carl Contraction Replication                  |                                               |
| Espaces de noms     Nom     Réplication       |                                               |
| Nouveau groupe de réplication                 |                                               |
| Ajouter des groupes de réplication à afficher |                                               |
| Déléguer les autorisations de gestion         |                                               |
| Désactiver la vérification de la topologie    |                                               |
| Affichage                                     | •                                             |
| Nouvelle fenêtre à partir d'ici               |                                               |
| Actualiser                                    |                                               |
| Exporter la liste                             |                                               |
| Aide                                          |                                               |
|                                               |                                               |

A présent, sélectionnez le type de groupe de réplication. Dans notre cas, on sélectionne « Groupe de réplication multiusage » car il s'agit de la réplication entre deux serveurs.

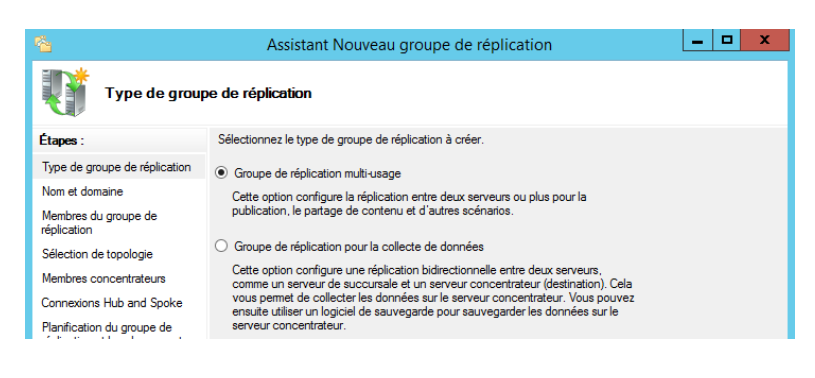

Sur la page suivante, vous devez indiquer un nom pour le groupe. Choisissez ce que vous voulez, dans mon cas j'ai choisi 'ReplicationLabannu'. Vous pouvez également ajouter une description si vous le souhaitez.

A présent, on nous demande les serveurs qui seront membre du groupe. C'est-à-dire les serveurs sur lesquels aura lieu la réplication. Ici, on ajoutera donc LABANNU (le serveur actuel) et HDLAB (le serveur de secours). Cliquez sur le bouton « Ajouter... » afin de pouvoir ajouter les serveurs de votre choix.

| <u><u></u></u>                                               | Assistan                                                                                                    | t Nouveau groupe de réplication | _ <b>□</b> × |
|--------------------------------------------------------------|----------------------------------------------------------------------------------------------------|---------------------------------|--------------|
| Membres du groupe de réplication                             |                                                                                                    |                                 |              |
| Étapes :<br>Type de groupe de réplication<br>Nom et domaine  | Cliquez sur Ajouter, puis sélectionnez deux serveurs ou plus qui deviendront<br>membres du groupe de réplication.<br>Membres : |                                 |              |
| Membres du groupe de                                         | Serveur                                                                                                    | Domaine                         |              |
| réplication                                                  | LABANNU                                                                                                    | GALAXY-SWISS.COM                |              |
| Sélection de topologie                                       | HDLAB                                                                                                    | GALAXY-SWISS.COM                |              |
| Membres concentrateurs                                       |                                                                                                    |                                 |              |
| Connexions Hub and Spoke                                     |                                                                                                    |                                 |              |
| Planification du groupe de<br>réplication et bande passante  |                                                                                                    |                                 |              |
| Membre principal                                             |                                                                                                    |                                 |              |
| Dossiers à répliquer                                         |                                                                                                    |                                 |              |
| Vérifier les paramètres et créer<br>le groupe de réplication |                                                                                                    |                                 |              |
| Confirmation                                                 |                                                                                                    |                                 |              |
|                                                              |                                                                                                    |                                 |              |
|                                                              |                                                                                                    |                                 |              |
|                                                              | Aiguter                                                                                                    | upprimer                        |              |
|                                                              | -yourel                                                                                                    | upprinter                       |              |

Sélectionnez maintenant le mode de topologie qui vous convient, pour cela il suffit de lire la description de chaque mode. Le mode « Maille pleine » suffira pour la majorité des cas lorsqu'il n'y a pas plus de 10 serveurs.

Cliquez sur « Suivant » une fois votre choix effectué.

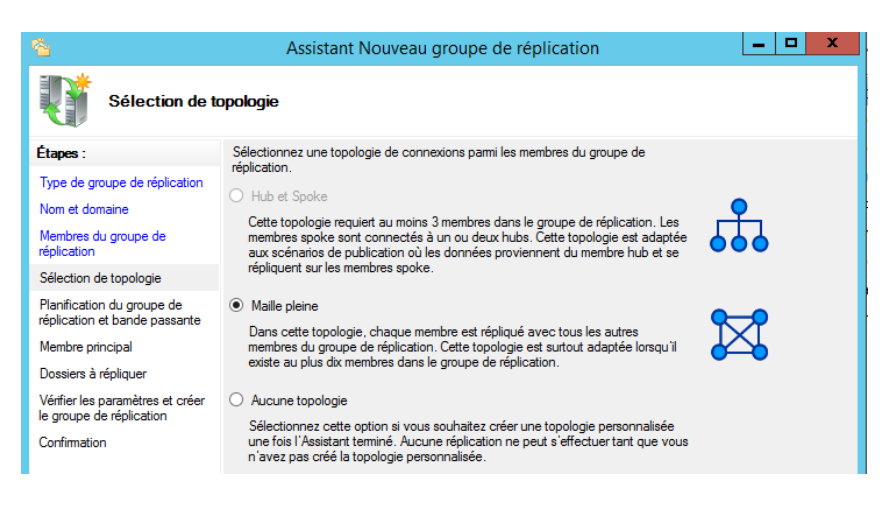

L'étape suivante concerne l'allocation de la bande passante et les horaires pendant laquelle la réplication est autorisée. Nous souhaitons nous avoir une réplication active 24/24h et 7/7 jours. Dans ce cas on va cliquer directement sur « Suivant... ».

Ensuite on nous demande quel est le membre du groupe principal. En fait, depuis quel serveur la réplication aura lieu. Nous choisirons donc ici 'LABANNU'. Puis cliquez sur « Suivant... ».

| -                                                           | risistant fronteau groupe de replication                                                        |  |
|-------------------------------------------------------------|-------------------------------------------------------------------------------------------------|--|
| Membre princ                                                | ipal                                                                                            |  |
| Étapes :                                                    | Sélectionnez le serveur contenant les données que vous souhaitez répliquer sur les              |  |
| Type de groupe de réplication                               | aures memores, ce serveur est considere comme le memore principal.                              |  |
| Nom et domaine                                              | Membre principal :                                                                              |  |
| Membres du groupe de<br>réplication                         | LABANNU                                                                                         |  |
| Sélection de topologie                                      | Si les dossiers à répliquer existent déjà sur plusieurs serveurs, les dossiers et               |  |
| Planification du groupe de<br>réplication et bande passante | tioniers situes sur le membre principal reront autorité au cours de la réplication<br>initiale. |  |

A présent, nous devons choisir quel dossier nous souhaitons répliquer sur nos différents serveurs. Pour ceci, cliquez sur le bouton « Ajouter... » en bas de la fenêtre. Une nouvelle fenêtre s'ouvre dans laquelle vous devez sélectionner le chemin d'accès local. Cliquez ensuite sur « OK » puis sur « Suivant ».

| <u>~</u>                                                     | Assistant Nouveau                                                             | groupe de l                       | réplication – 🗖 🗙                                                                                                    |
|--------------------------------------------------------------|-------------------------------------------------------------------------------|-----------------------------------|----------------------------------------------------------------------------------------------------|
| Dossiers à rép                                               | liquer                                                                        |                                   |                                                                                                    |
| Étapes :                                                     | Cliquez sur Ajouter pour sélectionne<br>souhaitez répliquer sur les autres me | r un dossier du<br>embres du grou | Ajouter un dossier à répliquer                                                                                                    |
| Type de groupe de réplication                                |                                                                               |                                   |                                                                                                    |
| Nom et domaine                                               | Dossiers répliqués :                                                          |                                   | Membre :                                                                                                    |
| Membres du groupe de<br>réplication                          | Chemin d'accès local No                                                       | m du dossier re                   | LABANNU                                                                                                    |
| Sélection de topologie                                       |                                                                               |                                   | Chemin d'accès local du dossier à répliquer :                                                                                       |
| Planification du groupe de<br>réplication et bande passante  |                                                                               |                                   | c:\GSB Parcourir Exemple : C:\Documents                                                                                             |
| Membre principal                                             |                                                                               |                                   |                                                                                                    |
| Dossiers à répliquer                                         |                                                                               |                                   | Sélectionnez ou entrez un nom représentant ce dossier sur tous les<br>membres du groupe de réplication. Ce nom est reconnu comme le |
| Vérifier les paramètres et créer<br>le groupe de réplication |                                                                               |                                   | nom du dossier répliqué.                                                                                                    |
| Confirmation                                                 | Utiliser le nom en fonction du chemin d'accès :                               |                                   | Con                                                                                                    |
|                                                              |                                                                               |                                   | d3b                                                                                                    |
|                                                              |                                                                               |                                   | O Utiliser un nom personnalisé :                                                                                                    |
|                                                              |                                                                               |                                   |                                                                                                    |
|                                                              | Ajouter Modifier                                                              | Supprimer                         | Exemple : Documents                                                                                                    |
|                                                              |                                                                               |                                   | Autorisations >> OK Annuler                                                                                                    |
|                                                              |                                                                               |                                   | <précédent sulvant=""> Annuler</précédent>                                                                                          |

Il vous faut maintenant choisir le chemin sur le serveur de secours afin de savoir où est-ce que vous voulez stocker les données répliquées. Pour se faire, cliquez sur « Modifier... » une fois HDLAB sélectionné.

Une nouvelle fenêtre s'ouvre, maintenant coché le bouton 'Activé', cette option nous permettra de synchroniser nos dossiers entre eux ; c'est-à-dire que si une modification est faite dans le dossier sur le serveur de secours (HDLAB), la modification sera répliquée sur le serveur principal (LABANNU).

Choisissez donc le chemin de votre choix afin de stocker ce dossier.

| 6                                                                                                    | Assistant Nouveau groupe de réplication                                                                                                    |                                                                                                    |
|----------------------------------------------------------------------------------------------------|----------------------------------------------------------------------------------------------------|----------------------------------------------------------------------------------------------------|
| Chemin d'acc                                                                                                    | ès local de inetpub sur les autres membres                                                                                                    | Modifier X                                                                                                    |
| Etapes :<br>Type de groupe de réplication<br>Nom et domaine<br>Membres du groupe de<br>réplication<br>Sélection de topologie<br>Planfication du groupe de<br>réplication et bande passante<br>Membre principal<br>Dossiers à répliquer<br>Onemin d'accès local de<br>interpub sur les autres membres<br>Vérifier les paramètres et créer<br>le groupe de réplication<br>Confirmation | Pour spécifier le chemin d'accès local du dossier répliqué ou l'état de lecture seule<br>du dossier, sélectionnes le membre approprié, puis cliques sur Modifier.<br>Membre principal : LABANNU<br>Chemin d'accès local du membre principal : c.'unetpub<br>Détails du membre :<br>Membre : Chemin d'accès local Statut de l'appar<br>HDLAB  Désactivé | Membre :         HDLAB         Sélectionnez l'état initial du dossier répliqué sur ce membre.         Statut de l'appartenance :         Désactivé         Le dossier répliqué ne sera pas stocké sur ce membre. <ul> <li>Activé</li> <li>Garder le dossier suivant synchronisé avec les autres membres.</li> <li>Chemin d'accès local du dossier :</li> <li>Exemple : C\Données</li> </ul> Placez en lecture seule le dossier répliqué sélectionné sur ce membre. |
|                                                                                                    | Modifier                                                                                                    | OK Annuler                                                                                                    |
|                                                                                                    | < Précédent Suivant :                                                                                                    | Annuler Performances                                                                                                    |

Cliquez sur « Suivant ». Si tout se passe bien, votre assistant affichera quelque chose comme ceci :

Votre réplication est terminée, vous avez normalement bien récupéré vos 2 dossiers 'GSB' sur vos 2 serveurs. Ils sont donc liés, les modifications faites (peu importe le serveur) seront répliquées sur l'autre serveur.

| <u>1</u>                                                     | Assistant Nouveau groupe de réplication                                     | _ 🗆 X |
|--------------------------------------------------------------|-----------------------------------------------------------------------------|-------|
| Confirmation                                                 |                                                                             |       |
| Étapes :                                                     |                                                                             |       |
| Type de groupe de réplication                                | Vous avez terminé l'Assistant Nouveau groupe de réplication avec succès.    |       |
| Nom et domaine                                               | <u> </u>                                                                    |       |
| Membres du groupe de<br>réplication                          | Tâches Erreurs                                                              |       |
| Sélection de topologie                                       | Tâche Statut                                                                |       |
| Planification du groupe de<br>réplication et bande passante  | Créer les membres.     Réussite     Order les membres.     Réussite         |       |
| Membre principal                                             | Oréer un dossier répliqué. Réussite                                         |       |
| Dossiers à répliquer                                         | Créer des objets d'appartenance. Réussite     Créer les connexions Réussite |       |
| Chemin d'accès local de<br>inetpub sur les autres membres    |                                                                             |       |
| Vérifier les paramètres et créer<br>le groupe de réplication |                                                                             |       |
| Confirmation                                                 |                                                                             |       |
|                                                              |                                                                             |       |

Rendez-vous dans la section « 5 – Les tests » si vous souhaitez réaliser des tests et vous assurez que votre réplication fonctionne.

#### 5 – Les tests

#### 5.1 – Le DHCP et le DNS

Afin de tester si votre réplication fonctionne, c'est relativement simple, rendez-vous sur un poste client de votre réseau, placez le bien en mode DHCP (et non pas en IP statique). Assurez-vous que votre poste a bien récupéré une adresse IP délivrée par le serveur DHCP principal et qu'il connaisse bien les 2 serveurs DNS dans « Serveurs DNS ».

Ensuite, éteignez votre serveur DHCP principal (REZOLAB) ainsi que le serveur DNS primaire (LABANNU). Attendez le temps que vous avez configuré dans l'état de basculement du DHCP. Si vous avez suivi précisément les étapes ci-dessus, une minute suffira.

Maintenant, rendez-vous dans votre « Invite de commande » sur votre poste ; exécutez la commande « ipconfig /release » afin de libérer votre IP.

Maintenant faites la commande « ipconfig /renew » afin de récupérer une nouvelle adresse IP. Si le basculement a bien été fait, vous allez normalement récupérer une adresse IP distribuée par le serveur DHCP de secours (HDLAB).

Afin de le vérifier, tapez la commande « ipconfig /all ». Depuis la configuration IP nous devrions pouvoir voir l'adresse IP du serveur DHCP qui nous l'a distribuée (normalement ici c'est donc HDLAB / 172.17.0.50).

| C:\Windows\system32\cmd.exe                                                                                                    |
|----------------------------------------------------------------------------------------------------|
| )<br>Adresse IPv4                                                                                                    |
| Dall         Communication         Margin 14         Jano           Pascewelle         paw         défaut         192         168         10           Serveur         DHCP         1         172         170         10           IHID         DHCPv6         1         12         170         10 |
| DUID de client DHCPv6: 00-01-00-01-1F-<br>-22<br>Serveurs DNS: 172.17.0.30                                                                                                    |
| 172.17.0.50                                                                                                    |

Nous pouvons également voir le(s) adresse(s) de nos serveurs DNS. Vous devriez avoir que le serveur DNS de secours (HDLAB / 172.17.0.50).

| C:\Windows\system32\cmd.exe                                   |
|---------------------------------------------------------------|
| Adresse IPv6 de liaison locale: fe80::5cbe:f7<br>Adresse IPv4 |
| Bail obtenu                                                   |
| Serveur DHCP                                                  |
| Serveurs DNS : 172.17.0.30                                    |

Si ce n'est pas le cas, je vous invite à refaire les étapes du DHCP, vous avez dû vous tromper quelque part.

#### 5.2 – Active Directory

Pour le service Active Directory, nous pouvons effectuer 2 tests différents.

Le premier est de se rendre sur le serveur de secours (HDLAB), ensuite ouvrir « Utilisateurs et ordinateurs Active Directory » afin de regarder si vous avez bien récupéré les utilisateurs du serveur principal (LABANNU). Si c'est le cas, cela signifie que la réplication a bien fonctionnée.

Le deuxième test que vous pouvez effectuer est d'éteindre votre serveur AD DS (LABANNU), ensuite rendez-vous sur un poste client de votre réseau. Essayez de vous connecter avec un nouvel utilisateur qui ne s'est jamais connecté sur le poste. Si vous réussissez à vous connecter c'est que votre service Active Directory est fonctionnel (et votre serveur DNS également par la même occasion).

#### 5.3 – DFSR (fichiers utilisateurs)

Afin de tester la réplication DFSR, rendez-vous sur le serveur de secours (HDBLAB) puis allez à l'endroit où se situe votre dossier 'GSB'. Si vous retrouvez à l'intérieur les dossiers/fichiers utilisateurs de votre serveur principal c'est que la réplication a fonctionnée.